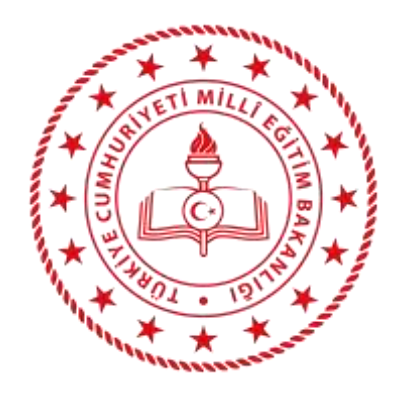

## 15 YAŞ ALTINDAKİ KURSİYERLERİN KURSLARA ÇEVRİM İÇİ KAYITLARI

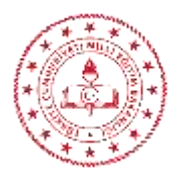

## e-Devlet Kullanıcısı Olmayan 15 Yaş Altındaki Kursiyerlerin Çevrim İçi Kurs Kayıt İşlemleri

e-Devlet kullanıcısı olmayan kursiyerlerin kurs kayıtları yasal temsilcileri tarafından e-Yaygın sistemi üzerinden yapılmaktadır. Kayıt yapılabilmesi için öncelikle kişisel bilgilerin doldurulması gerekmektedir.

## 1. Kişisel Bilgilerin doldurulması:

a. Kişisel Bilgiler menüsüne girilerek Aile Bireyleri Bilgileri sekmesi tıklanır.

| Başvurular              | 법 Kaydet                   | S Yenile              |   |
|-------------------------|----------------------------|-----------------------|---|
| Kurs Kayıt İşlemleri    | Kişi Bilgisi Aile Bi       | reyleri Bilgileri     |   |
| Kişisel Bilgiler        | TC Kimlik No<br>Adı Soyadı | 8(                    |   |
| Kursa Ön Başvuru Yap    | Doğum Yeri                 |                       |   |
| Uzaktan Eğitim Kursları | Doğum Tarihi               |                       |   |
| Kurs Açılması Talebi    | Cinsiyet                   | Erkek                 |   |
| Kurslarım               | Telefon İş                 | +90 ()                |   |
| Usta Öğretici Başvurusu | Telefon GSM (*)            | +90 (505)             |   |
|                         | E-Posta (*)                | @hotmail.com          |   |
|                         | Eğitim Durumu              | Yüksek Lisans         | • |
|                         | Çalışma Durumu             | Kamu Çalışanı         | • |
|                         | Engel Durumu               | Engelli Durumu Yoktur | • |

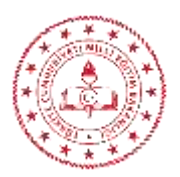

- b. Açılan ekranda,
  - i. **Çocuk Bilgisi** açılır kutusundan işlem yapılacak olan kişi seçilir. Doğum yeri, doğum tarihi ve cinsiyet kısımları MERNİS üzerinden alınan bilgilerle otomatik olarak doldurulacaktır.
  - ii. İletişim bilgileri, eğitim, çalışma ve engel durumları doldurulur ve "**Kaydet**" butonu tıklanarak kaydedilir. Bu işlem her çocuk için ayrı ayrı yapılmalıdır.

| başıraralar             |                        |                       |    |
|-------------------------|------------------------|-----------------------|----|
| Kurs Kayıt İşlemleri    | Cocuk Bilgisi Alle Bil | eyleri Bilgileri      |    |
| Kişisel Bilgiler        | çocuk birgisi          | HIL. N                | •  |
| Kursa Ön Basvuru Van    | Doğum Yeri             | 5                     |    |
| Kalba on başvara tap    | Doğum Tarihi           | * ł                   | Ċ. |
| Uzaktan Eğitim Kursları | Cinsiyet               | Kadın                 | •  |
| Kurs Açılması Talebi    | Telefon İş             | +90 ()                |    |
| Kurslarım               | Telefon GSM (*)        | +90 (505) 5           |    |
| Usta Öğretici Başvurusu | E-Posta (*)            |                       |    |
|                         | Eğitim Durumu          | İlköğretim (Ortaokul) | •  |
|                         | Çalışma Durumu         | Öğrenci               | •  |
|                         | Engel Durumu           | Engelli Durumu Yoktur | •  |

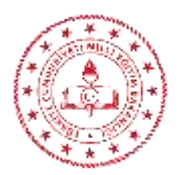

## 2. Kursa kayıt yapılması,

- a. Başvurular menüsü altındaki "Kursa Ön Başvuru Yap" alt menüsüne giriş yapılır.
- b. Açılan ekranda (isteğe bağlı) il, ilçe, kurum seçimi yapıldıktan sonra Kurs Adı kısmına aranan kursun adı yazılır. **Kursları Listele** butonuna tıklandığında kayıt olunabilecek kurslar listelenir. (Kurs adı yazılmazsa kayıt olunabilecek bütün kurslar listelenir)

|                                            |          |            |                                    |                    |                                                          |            | 10      | a sea bag | 10.00     | Ancien     | -      |           |
|--------------------------------------------|----------|------------|------------------------------------|--------------------|----------------------------------------------------------|------------|---------|-----------|-----------|------------|--------|-----------|
| AAR Arters                                 |          | April Inco | nin (*                             | 444.0              | All Transaction                                          |            |         |           |           |            | 9,54   | Dat Lines |
| Sacille Ball He                            | - 1      | 100        | Saun .                             | Specials           | fanar herioop lee                                        | Salaria    | athin   | line -    | Surray at | Data Plana | (arter | Kayri     |
| 1 ADMENT NAMES NAMES \$2000 Kirst Program. | iniais . | Terrarate. | Secondaria (Sell. Sprove<br>Warned | <b>Augustation</b> | Salest Group Halts (Salest<br>Anadolis Inventing) States | 10,000,000 | income. | 14        | 1.1400    | -          | -      | -         |
|                                            |          |            |                                    |                    |                                                          |            |         |           |           |            |        |           |
|                                            |          |            |                                    |                    |                                                          |            |         |           |           |            |        |           |
|                                            |          |            |                                    |                    |                                                          |            |         |           |           |            |        |           |
|                                            |          |            |                                    |                    |                                                          |            |         |           |           |            |        |           |

i. **Ders Planı** butonu tıklandığında kursun günlük ders dağılımı ve saatleri görüntülenebilir.

| -     | €.     |    |       |                  |              |             |     |       |     |      |      |        |        |      | lik 203 |      |       |     |      |      |    |      |      |        |    |      | • •• |
|-------|--------|----|-------|------------------|--------------|-------------|-----|-------|-----|------|------|--------|--------|------|---------|------|-------|-----|------|------|----|------|------|--------|----|------|------|
|       |        |    | Eylül | 6 -              |              |             |     |       | 1   | Ekin | 1    |        |        |      |         | K    | lasım | (   |      |      |    |      |      | Aralık |    |      |      |
| р     | S      | ç  | р     | С                | С            | Ρ           | P   | S     | ç   | Ρ    | C    | С      | Ρ      | Р    | S       | ç    | р     | С   | С    | р    | р  | S    | Ç    | Ρ      | С  | С    | р    |
|       |        |    |       |                  |              |             |     | 1     | 2   | 3    | 4    | 5      | 6      |      |         |      |       | 1   | 2    | 3    |    |      |      |        |    |      | 1    |
|       |        |    | 5     | 6                | 7            | 8           | 7   | 8     | 9   | 10   | 11   | 12     | 13     | 4    | 5       | б    | 7     | 8   | 9    | 10   | z  | 3    | 4    | 5      | б  | 7    | B    |
| 9     | 10     | 11 | 12    | 13               | 14           | 15          | 14  | 15    | 16  | 17   | 18   | 19     | 20     | 11   | 12      | 13   | 14    | 15  | 16   | 17   | 9  | 10   | -11  | 12     | 13 | 14.  | 15   |
| 16    | 17     | 18 | 19    | 20               | 21           | 22          | 21  | 22    | 23  | 24   | 25   | 26     | 27     | 18   | 19      | 20   | 21    | 22  | 23   | 24   | 16 | 17   | 18   | 19     | 20 | 21   | 22   |
| 23    | 24     | 25 | 26    | 27               | 28           | 29          | 28  | 29    | 30  | 31   |      |        |        | 25   | 26      | 27   | 28    | 29  | 30   |      | 23 | 24   | 25   | 26     | 27 | 28   | 29   |
| 30    |        |    |       |                  |              |             |     |       |     |      |      |        |        |      |         |      |       |     |      |      | 30 | 31   |      |        |    |      |      |
|       |        |    |       |                  |              |             |     |       |     |      | C    | Ders B | laşlar | ma S | Saatle  | ari  |       |     |      |      |    |      |      |        |    |      |      |
| Eğiti | iciler |    | Ta    | arih             | Sür          | e D         | ers | Ders  | Der | s D  | )ers | Ders   | Der    | rs E | Ders    | Ders | Der   | s D | lers | Ders | De | rs I | Ders | Ders   | De | rs C | Ders |
| •••   |        |    | 05.0  | 39.202<br>35.202 | 2 84<br>2 Sa | 10<br>at 15 | :30 | 16:10 |     |      |      |        |        |      |         |      |       |     |      |      |    |      |      |        |    |      |      |
|       |        |    |       |                  |              |             |     |       |     |      |      |        |        |      |         |      |       |     |      |      |    |      |      |        |    |      |      |
|       |        |    |       |                  |              |             |     |       |     |      |      |        |        |      |         |      |       |     |      |      |    |      |      |        |    |      |      |
|       |        |    |       |                  |              |             |     |       |     |      |      |        |        |      |         |      |       |     |      |      |    |      |      |        |    |      |      |

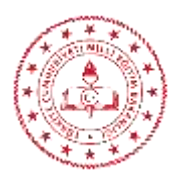

ii. **Şartlar** butonuna tıklandığında ise kursa kayıt olmak için gerekli asgari şartlar görüntülenebilir.

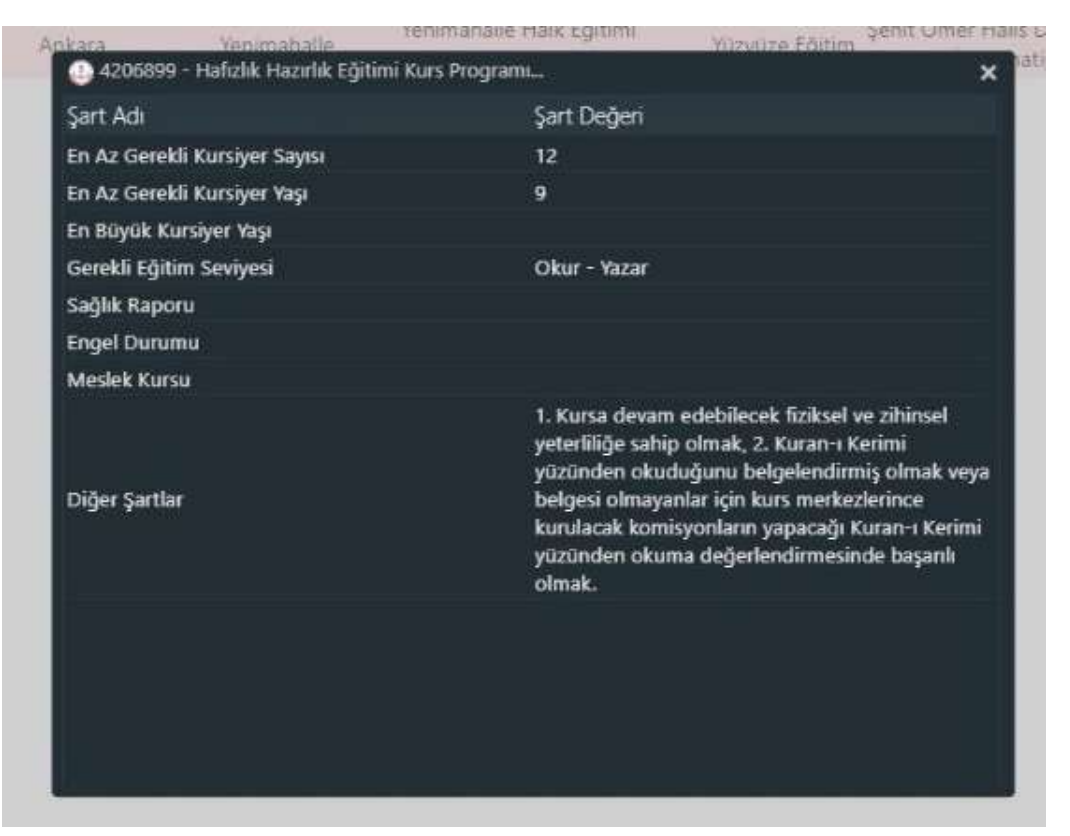

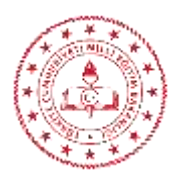

- iii. Kayıt Ol butonuna tıklanır. Açılan ekranda kursun özet bilgileri görüntülenir. En üst satırda "Aile Bireyleri İçin Başvuru Yap" seçeneği işaretlenir. (Bu seçenek işaretlenmezse kişi kendi adına kayıt yaptırır).
- iv. Yan tarafta bulunan açılır kutuda yasal temsilcisi olunan 18 yaş altındaki çocuklar listelenir. Kaydı yapılacak olan çocuğun adı seçilir.
- v. Sayfanın sonunda yer alan açıklama okunarak ilgili kutucuk işaretlenir.
- vi. **KAYDET** butonu tıklanarak kayıt işlemi tamamlanır.

| Başvuru Yapılacal                                                 | k Kurs Bilgisi                                                                                                    |   |
|-------------------------------------------------------------------|----------------------------------------------------------------------------------------------------|---|
| Kurs Adı                                                          | Hafızlık Hazırlık Eğitimi Kurs Programı                                                                                                    | 1 |
| Kurs Merkezi                                                      | Ankara / Yenimahalle / 123311                                                                                                    |   |
| Kurs Veri                                                         | Şehit Ömer Halis Demir Anadolu İmamhatip Lisesi                                                                                                    |   |
| Başlama/Bitiş Tarihi                                              | 05/09/2024 - 06/05/2026                                                                                                    |   |
| Kurs Sūresi                                                       | 840 Saat                                                                                                    |   |
| Sertifika Tūrū                                                    | Kurs Bitirme Belgesi                                                                                                    |   |
| Kurs Açma Biçimi                                                  | Normal Statū                                                                                                    |   |
| Kurs Tūrū                                                         | Genel                                                                                                    |   |
| Okur - Yazar Mezun                                                | ivet Belgesi                                                                                                    |   |
| 1. Kursa devam edel<br>belgelendirmiş olma<br>Kuran-ı Kerimi yüzü | n teoruğusi<br>bilecek fiziksel ve zihinsel yeterliliğe sahip olmak, 2. Kuran-ı Kerimi yüzünden okuduğunu<br>ak veya belgesi olmayanlar için kurs merkezlerince kurulacak komisyonların yapacağı<br>nden okuma değerlendirmesinde başarılı olmak. |   |
|                                                                   |                                                                                                    |   |